## ขั้นตอนการลงทะเบียนด้วยบัตรประจำตัวประชาชน

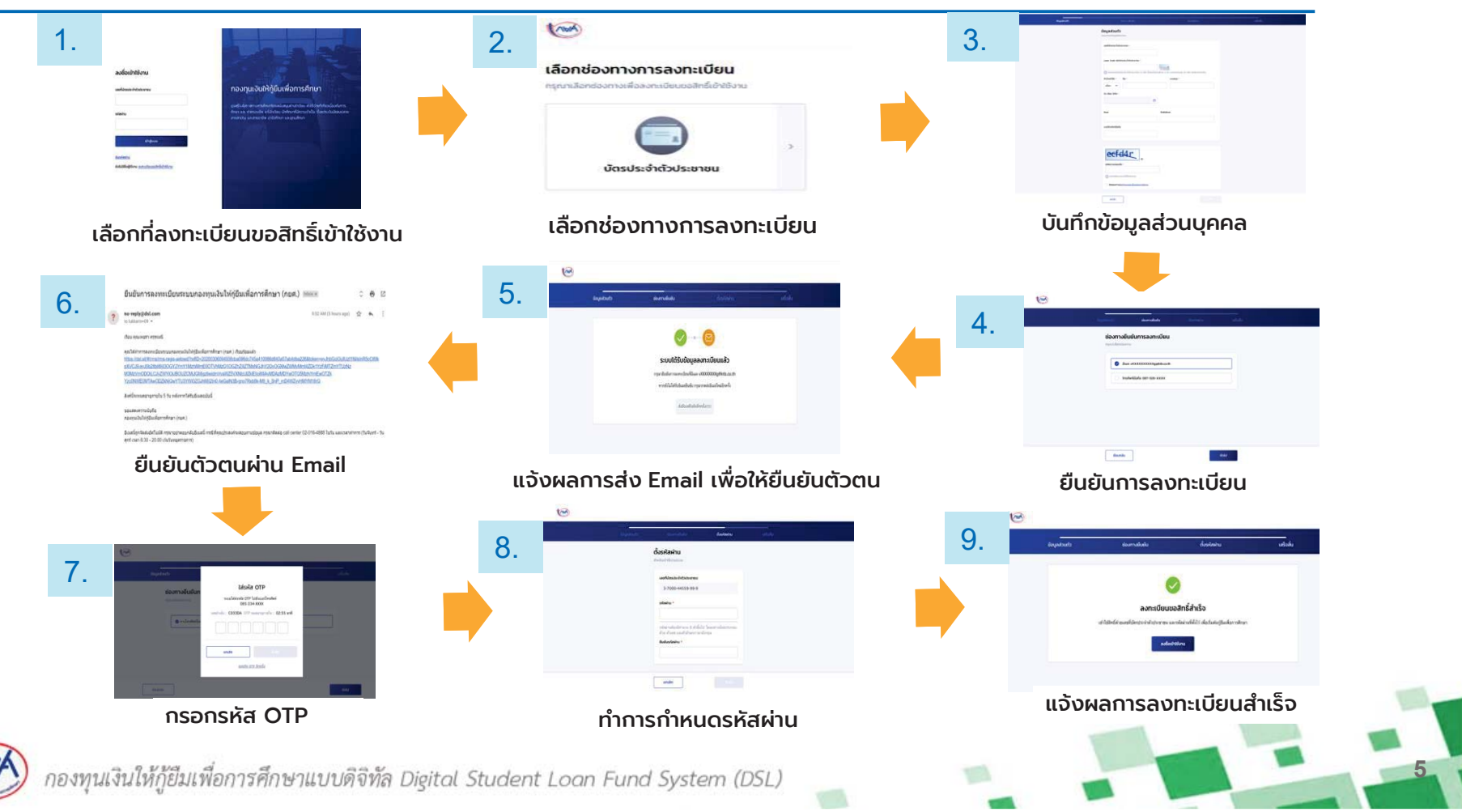

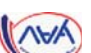

## ขั้นตอนการลงทะเบียนด้วย Open ID (ผ่านทางแอปพลิเคชั่นเป๋าตัง)

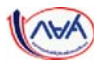

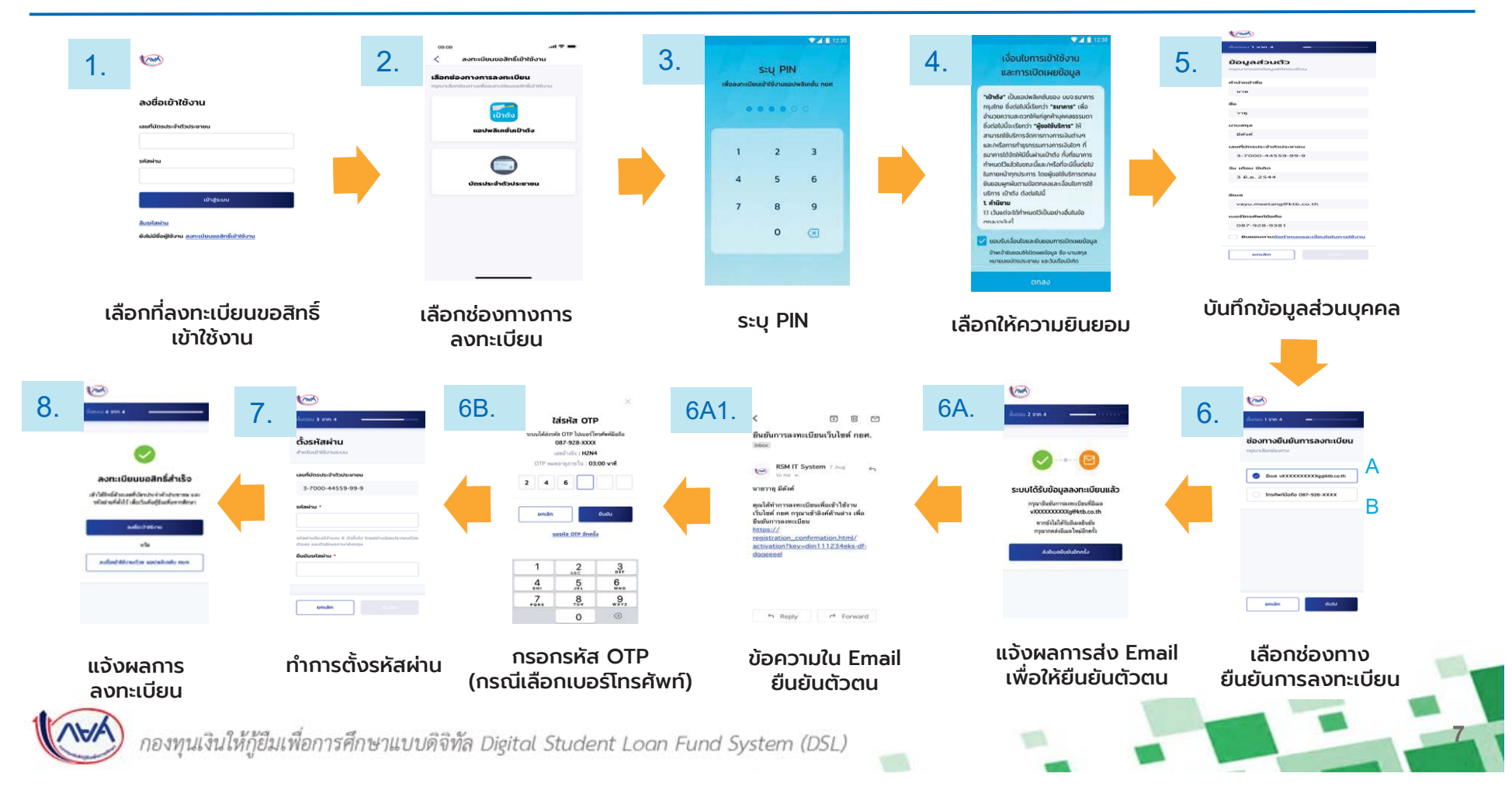